कार्यालय निदेशक माध्यमिक शिक्षा राजस्थान बीकानेर

क्रमांकः- शिविरा-मा/शालादर्पण/विद्यालय अवलोकनः/2017-18/45 दिनांकः- 6.12.1.7

 समस्त जिला शिक्षा अधिकारी, माध्यमिक शिक्षा. अति-आवश्यक

- समस्त अतिरिक्त जिला परियोजना समन्वयक, राष्ट्रीय माध्यमिक शिक्षा अभियान
- समस्त संस्था प्रधान माध्यमिक शिक्षा
  - विषय:– चयनित आदर्श विद्यालयों का अवलोकन निर्धारित समय में पूर्ण करने तथा अवलोकन पश्चात् विद्यालयों में जारी TICKETS (समस्या) के निवारण के संबंध में ।

प्रसंगः-- इस कार्यालय का पत्रांक शिविरा-मा/शालादर्पण/विद्यालय अवलोकन/ 2017-18/37 दिनांक 27.11.2017

उपर्युक्त विषय एवं प्रसंग में लेख है कि चयनित आदर्श विद्यालयों का अवलोकन माह नवम्बर तक किया जाना था लेकिन कतिपय जिलो को छोडकर अवलोकन कार्य पूर्ण नहीं हुआ है। जिन जिलो का विद्यालय अवलोकन कार्य पूर्ण नहीं हुआ है वे दिनांक 24.12.2017 तक पूर्ण कर शालादर्पण पर अपलोड किया जाना सुनिश्चित करें।

विद्यालय अवलोकन के पश्चात् अवलोकन प्रारूप की पूर्ति कर लॉक करते ही TICKET GENERATE होगे, TICKET उन्ही विद्यालयों में GENERATE होगे जिनमें कोई समस्या पाई गई है। TICKET GENERATE की जानकारी विद्यालय अवलोकन मेन्यू में VIDYALAYA AVLOKAN TICKETS में देखी जा सकती है जिसका निवारण अंकित निर्धारित तिथि तक संबंधित जिला शिक्षा अधिकारी/ संस्था प्रधान किया जाना सुनिश्चित करें।

ई मेल - ad.shaladarpan.dse@rajasthan.gov.in

संलग्न :- उपरोक्तानुसार TICKET RESOLVE ( निवारण ) करने की प्रक्रिया।

(नथमल डिडेल) आईएएस निदेशक माध्यमिक शिक्षा, राजस्थान, बीकानेर

प्रतिलिपि :- निम्न को सूचनार्थ एवं आवश्यक कार्यवाही हेत्

- 1. निजी सचिव, शासन सचिव, स्कूल शिक्षा एवं भाषा विभाग, जयपुर।
- 2. निजी सचिव अति राज्य परियोजना निदेशक रामाशिप जयपुर।
- संबंधित उपनिदेशक माध्यमिक शिक्षा मण्डल को भेजकर लेख है कि विद्यालय अवलोकन का प्रभारी नियुक्त कर इस कार्यालय को अवगत कराते हुए, कार्य की प्रगति का प्रभावी प्रबोधन करें।
- 4. स्टाफ आफिसर कार्यालय हाजा।

11-11/

उपनिदेशक (माध्यमिक) माध्यमिक शिक्षा, राजस्थान, बीकानेर

www.rajteachers.com

Page 94 of 95

E:\GOVIND GEN.LETTER

Lock करने के साथ ही अवलोकित विद्यालय से संबन्धितTickets generate होंगे। Tickets उनहीं विद्यालयों के हेत generate होंगे जिनमे कोई समस्या पायी गयी हो, जैसे शाला दर्पण पर विद्यालय द्वारा की गयी Entry का वास्तविक स्थिति से मेल न खाना या आदर्श विद्यालयों के लिए वर्णित मापदण्डों के आधार पर विद्यालय में कुछ कमियाँ का होना।

Generated Tickets की जानकारी विद्यालय अवलोकन म्मेर्मे Vidyalaya Avlokan Tickets में देखी जा सकती है। परदर्शित स्क्रीन से जिले के ब्लॉक, विजिट राउंड, स्कूल, ऑफिसर का नाम तथा निवारणकर्ता (Resolve By) का चयन करें।

Resolve By में DEO का चयन करने पर वह tickets दिखाई देंगी जिनके निवारण कीज़िम्मेदारी DEO की है और इसी प्रकार Principal का चयन करने पर वह Tickets दिखाई देंगी जिनका निवारण Principal स्वयं करेगा।

| VIDYALAYA AVLOKAN TICKETS                     |                                                                                                    |                    |                        |        |            |                      |      |
|-----------------------------------------------|----------------------------------------------------------------------------------------------------|--------------------|------------------------|--------|------------|----------------------|------|
| उचित का चयन करें                              |                                                                                                    |                    |                        |        |            |                      |      |
| जिला                                          | JAIPUR                                                                                                    |                    | ब्लॉक                  | (      | GOVINDGAR  | RH                   | T    |
| Visit Round                                   | 1                                                                                                    |                    | School name            |        | GOVT SR SE | EC.SCH. SINGOD KALAN | *    |
| Officer Name                                  | Mahesh Kumar Gupta[DEO]                                                                                   |                    | Resolve By             |        | DEO        |                      | v    |
|                                               |                                                                                                    | Show               |                        |        |            |                      |      |
| क्रे.स. Ticket                                | Issue Name                                                                                                | Time<br>Line       | Responsible<br>Officer | Status |            | Action               | Save |
| 1 TOK07 School Su<br>Infrastructure kio<br>av | ifficient classrooms (Min. 2 for I-V up to 60<br>is+ 1 class for every additional 30 kids) not<br>ailable | 13-<br>11-<br>2018 | DEO                    | Select | •          | Select               | 5    |
|                                               |                                                                                                    |                    |                        |        |            |                      |      |

| क्रं.स. | Ticket<br>No | Action Area          | Issue Name                                                                           | Time<br>Line       | Responsible<br>Officer | Status                     | Action            | Save |
|---------|--------------|----------------------|--------------------------------------------------------------------------------------|--------------------|------------------------|----------------------------|-------------------|------|
| 1       | TOK02        | School Staff         | Teacher utilization not as per staffing norms                                        | 01-<br>12-<br>2017 | Principal              | Teacher allocation has I 🔻 | Ticket resolved 🔹 |      |
| 2       | TOK05        | Student<br>Enrolment | Enrolment not meeting minimum criteria I-V-<br>100, VI-VII- 75, IX-X- 60, XI-XII- 60 | 30-<br>00-         | Bri                    | Select v                   | Select            |      |

Status टैब मैं वर्तमान स्थिति का चयन करें। जब किसी समस्या का निवारण हो जाए तो उपयुक्त विकल्प का चयन करें www.rajteachers.com

हर Ticket के निष्पादन की एक समयावधि है तथा उसी उसका निवारण करना है। समयावधि निकाल जाने पर वह Ticket "Delayed Ticket" कहलाएगी एवं विद्यालयवार यह जानकारी विद्यालय अवलोकन मेन ू में Delayed Ticket पर क्लिक करके देखी जासकती है ।

| DELA         | YED TICK   | ETS            |                          |                   |                                  |        |                                    |      |                    |                      | -                 |
|--------------|------------|----------------|--------------------------|-------------------|----------------------------------|--------|------------------------------------|------|--------------------|----------------------|-------------------|
| उचित क       | । चयन करें |                |                          |                   |                                  |        |                                    |      |                    |                      |                   |
| জিলা BARAN 🔻 |            | • Adarsh Phase | All                      |                   | •                                | Action | n area                             | -    | -ALL               | •                    |                   |
| Delay        | red By     | 1 – 30 c       | lays 🔹                   |                   |                                  |        |                                    |      |                    |                      |                   |
|              |            |                |                          | .SP-              |                                  |        |                                    |      |                    |                      |                   |
| S.No         | District   | Block          | School                   | Tickets<br>but re | Tickets delayed,<br>but resolved |        | Tickets closed but<br>not resolved |      | delayed,<br>solved | Tickets at<br>by the | n. osed<br>system |
|              |            |                |                          | Prin.             | DEO                              | Prin   | DEO                                | Prin | DEO                | Prin.                | DEO               |
| 1            | BARAN      | ANTA           | G SR SEC SCH PACHEL KALA | 0                 | 0                                | 0      | 0                                  | 3    | 0                  | 0                    | 0                 |
| 2            | BARAN      | ANTA           | G. SR.SEC. S, BHATWARA   | 0                 | 0                                | 0      | 0                                  | 5    | 0                  | 0                    | 0                 |
| 3            | BARAN      | ANTA           | G. SR.SEC.SCH. AMALSARA  | 0                 | 0                                | 0      | 0                                  | 2    | 0                  |                      | 0                 |

इसी प्रकार विद्यालय अवलोकन मेनू में Ticket स्टेटस का चयन करके विद्यालयों से संबन्धित जानकारी यथा कितने Tickets Generate हुए, कितने Resolve (निवरण) किए जा चुके हैं, कितनेबिना निवारण के close किए जा चुके हैं तथा कितने Pending (शेष) हैं

| TICK   | ET STATUS  |            |                                                       |        |                                    |      |               |                                         |     |                 | đ        |
|--------|------------|------------|-------------------------------------------------------|--------|------------------------------------|------|---------------|-----------------------------------------|-----|-----------------|----------|
| उचित क | । चयन करें |            |                                                       |        |                                    |      |               |                                         |     |                 |          |
| जिला   |            | JAIPUR     | • Adarsh Phase                                        | Adarsh | Phase 3                            |      | ·             | Action are                              | ea  | Student Enr     | olment 🔹 |
|        |            |            | s                                                     | 104    |                                    |      |               |                                         |     |                 |          |
| S.No   | District   | Block      | Nock School                                           |        | Tickets Ticket<br>generated resolv |      | kets<br>olved | s Tickets closed but<br>ed not resolved |     | Tickets p. "ing |          |
|        |            |            |                                                       | Prin.  | DEO                                | Prin | DEO           | Prin                                    | DEO | Prin.           | DEO      |
| 1      | JAIPUR     | BASSI      | GOVT ADARSH SENIOR SECOND RY<br>SHCOOL, KUTHADA KHURD | 2      | 0                                  | 0    | 0             | 0                                       | 0   | 2               | 0        |
| 2      | JAIPUR     | BASSI      | GOVT SENIOR SECONDARY SCHOOL DA<br>BHATA              | 2      | 0                                  | 0    | 0             | 0                                       | 0   | 2               | 0        |
| з      | JAIPUR     | CHAKSU     | GOVT SR.SEC SCHOOL KAREDA KHURD                       | 2      | 0                                  | 0    | 0             | 0                                       | 0   | 2               | 0        |
| 4      | JAIPUR     | CHAKSU     | GOVT. ADARSH SEN SEC SCH THIKARIYA<br>GUJRAN          | 2      | 0                                  | 0    | 0             | 0                                       | 0   | 2               | 0        |
| 5      | JAIPUR     | GOVINDGARH | GOVT SR SEC.SCH. SINGOD KALAN                         | 2      |                                    |      |               |                                         | 0   | 2               | о        |
|        |            |            |                                                       | 10     | 0                                  | 0    | 0             | 0                                       | 0   | 10              | 0        |

इसी प्रकार विद्यालय अवलोकन मेनू में Progress as Compared to Previous Avlokan से वर्तमान अवलोकन और पिछले अवलोकन की तुलनात्मक रिपोर्ट परदर्शित होगी। Reduction in Tickets विद्यालया की प्रगति का सही मापदंड होगा। www.rajteachers.com

| নিয়া ক | । चयन करें |       |                                    |                           |                                           |      |                            |                                |                                   |                           |     |
|---------|------------|-------|------------------------------------|---------------------------|-------------------------------------------|------|----------------------------|--------------------------------|-----------------------------------|---------------------------|-----|
| जिला    |            | JAIPU | R • Adarsh Phas                    | •                         | AL                                        |      |                            | uction area                    | Scho                              | iol Staff                 |     |
| S.No    | District   | Block | School                             | Tick<br>generated<br>Avio | Tickets<br>generated(previous<br>Aviokan) |      | kets<br>d(current<br>akan) | Tickets clo<br>resolve<br>Avio | sed but not<br>d(current<br>skan) | d but not<br>urrent<br>n) |     |
|         |            |       |                                    | Prin.                     | DEO                                       | Prin | DEO                        | Prin                           | DEO                               | Prin.                     | DEO |
|         |            |       | COLUMN AD ADDRESS OF MICOD         |                           | 0                                         | 21   | .0                         | 0                              | 0                                 |                           | 0   |
| 1       | JAIPUR     | BASSI | SECONDARY SHOOOL, KUTHADA<br>KHURD |                           |                                           |      |                            |                                |                                   |                           |     |

विद्यालय अवलोकन म्मे् में "Ticket wise list of issues" में विद्यालय वार समस्यारूप (issue wise) टिकटों का परदर्शन होगा। इसका उपयोह DEO अपनी कार्य्योजना में कर सकते हैं

| ТК   | CKET-WISE | LIST OF SCHOOLS |                |                             |                       |   |                       | ÷                      |  |
|------|-----------|-----------------|----------------|-----------------------------|-----------------------|---|-----------------------|------------------------|--|
| বনির | का चयन क  | t               |                |                             |                       |   |                       |                        |  |
| তি   | 1         | JAIPUR          | ٠              | Action area                 | ALL                   | ٠ | Tickets               | Teacher list on Sha: • |  |
|      | Show      |                 |                |                             |                       |   |                       |                        |  |
|      | District  | Block           |                | School                      |                       |   | Principal Name        | Principal Mobile No.   |  |
| 1    | JAIPUR    | BASSI           | GOVT ADARSH SE | ENIOR SECONDARY S           | SHCOOL, KUTHADA KHURI | þ | Vinod Kumar Meena     | 7597343025             |  |
| 2    | JAIPUR    | BASSI           | GOVT SEC. SCH. | GOVT SEC. SCH. RAMRATANPURA |                       |   | PRITI KHANDELWAL      | 9660856279             |  |
| з    | JAIPUR    | BASSI           | GOVT SENIOR SE | CONDARY SCHOOL              | TODA BHATA            |   | RAVI KANT VERMA       | 9983314170             |  |
|      | 10100100  | 01001           |                |                             |                       |   | 0.000.000.000.0000000 | 0.00.075.0000          |  |

www.rajteachers.com